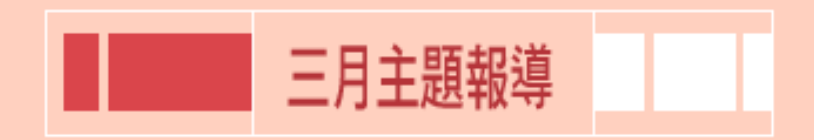

# **資料庫換新系統** 圖書館電子資源查詢系統介紹 新學期新氣象,過去的線上資料庫於本學期開始, 更換了新系統與介面,整合圖書館電子資源,提供 全校師生更詳細更完整的服務。

關於系統 | 從何進入 | 如何使用 | 問題集 | 圖書館首頁

|   | marrow D005641x5583T                                       |
|---|------------------------------------------------------------|
| - |                                                            |
| - | 41 404 11 404 11 404 11 404 11 404 11 404 11 404 11 404 11 |
|   | PERMIT                                                     |
|   | erereneteren (ME)                                          |
|   | ø .                                                        |
|   |                                                            |
|   |                                                            |
|   |                                                            |
|   |                                                            |

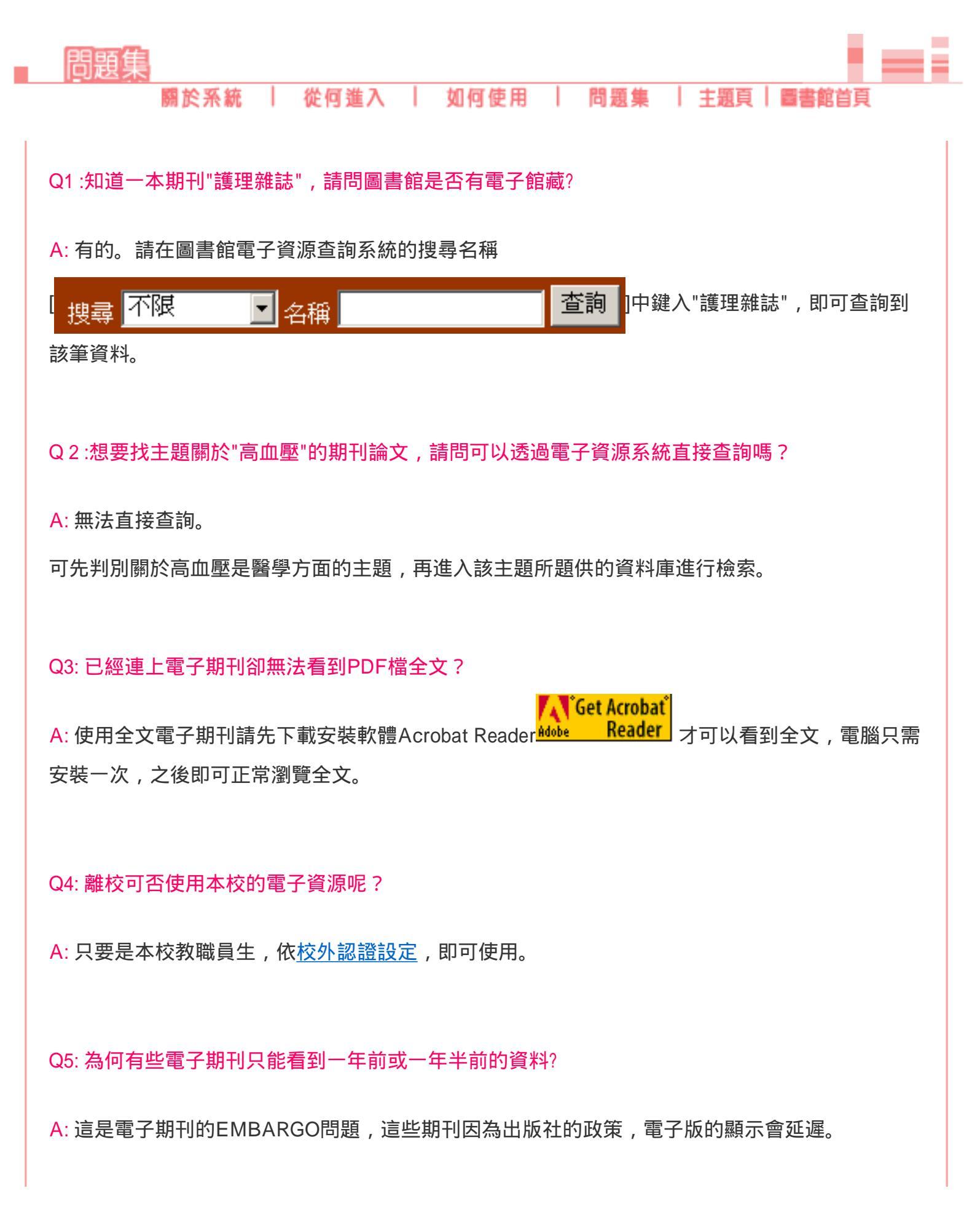

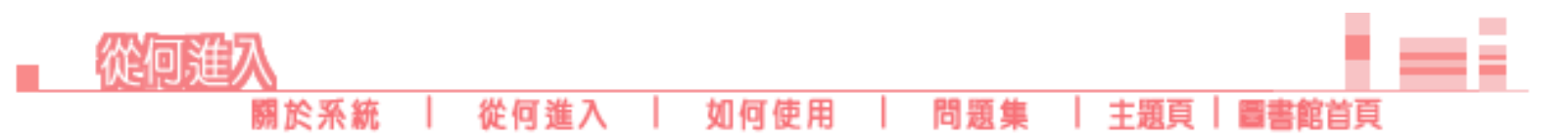

電子資源查詢系統提供兩種主要查詢方式---搜尋與瀏覽,讓讀者可以很快找到所需要的電子資 源。而使用上並不難,想像使用該系統查資料庫就如同查書一樣,相信很快就會對系統熟悉。

電子資源查詢系統主要分為以下四大項功能:

電子資料庫查詢 | 電子期刊查詢 | 電子書查詢 | 資料庫說明會報名

電子資源查詢系統中的圖示說明:

| 圖示       | 圖示說明                   |
|----------|------------------------|
| NEWIN    | 新訂                     |
| Notice!! | 注意                     |
| trial    | 試用,試用資料                |
| •        | Free , 免費使用 (連線範圍不受限制) |
| •        | 訂閱紙本,附贈電子版             |
| •        | 資料庫系統                  |
|          | 本館紙本                   |

電子資源查詢系統主畫面說明:

電子資源查詢系統的搜尋欄位,提供搜尋電子資料庫、電子期刊、電子書的名稱。

2006年3月主題報導---圖書館電子資源查詢系統介紹

| 慈濟             | 技術學院                  | 國書                            | 館電子道                 | 國金詢會            | 錿          |            |
|----------------|-----------------------|-------------------------------|----------------------|-----------------|------------|------------|
| 子资料度查询 電子      | 期刊查询 電子書              | 查施 資料庫説明會                     | 報名 搜尋 不限             | ▲ 名稱            | 查》         | 8          |
| 資料庫總費          | <u>依學院別</u>           | <u>依主題別</u><br>イインシンティス<br>電子 | 依內<br>一一一一一<br>資料庫查詢 | 10847 10        | est richte | <b>7</b> 8 |
| 依電子資料<br>依電子資料 | 庫名稱字首 壹 <br>  庫名稱 壹尚: | BR: <u>ABCDBEG</u>            | HIIKLMNOPS           | 2RSIUVWXYZ0<br> | 2          |            |
| 每頁顯示論          | E酸: 10 💌              | 僅提                            | 供搜尋以                 | 下資料類型           | 的名稱.       |            |
|                | ۱                     | 電子                            | 資料庫                  | 電子期刊(           | 電子書        |            |
|                | 慈商                    | 自技術學被■LE                      | RIS 電子変通             | 曾理 禾 统 •        | -          |            |

不能進行主題或關鍵字的查詢。不過,可以查例如"護理雜誌","CINAHL 護理文獻資料 庫"或"XX電子書"...等等。

| ] 😋 • ⊙ - 🖹 🖹 🏠 🔎 🤧 🥸 🤣 忌 💺 🔤 - 🔜 📮 🝊 🚳 🤮 🥥 🤤 📲 - ° ≥                           |
|---------------------------------------------------------------------------------|
| 慈濟技術學院 國書館電子資源查約系統                                                              |
| 電子資料廠查測 電子器直測 電子書直測 資料庫説明會報名 搜尋 不限 ■ 名编 查詢                                      |
| <u>資料庫物置 依単純別 依主題別 依件 中 社会学社</u><br>ハントルジームントルジームント・ジームント・ジームント・ジームン<br>電子資料庫査約 |
| 依電子資料庫名稱字首 查询: <u>ABCDEEGHIIKLMNOPORSIU MXYZ093</u> 33                          |
| 依 電子資料庫名稱 查询: 查讷                                                                |
| - 郵頁顯示筆數: 10 ▼                                                                  |
| ◎ 不能主題或關鍵字查詢                                                                    |
| 慈 滴 技 浙 學 続■LERIS 電子 波 源 管 哩 禾 统 ■                                              |

電子資料庫查詢

<u>資料庫總覽|依學院別【例題】|依主題別|依內容別</u>|試用資料庫

#### 資料庫總覽---中文資料庫、西文資料庫

滑鼠移至"資料庫總覽",即會出現"中文資料庫"及"西文資料庫"的選單,依所需資料語文辨別使 用的資料庫,接著以瀏覽的方式來查詢,而各個資料庫的使用。如不清楚資料庫的使用,請密切 注意圖書館開設的教學課程,或者洽詢館員。

|      | 悲斎技術學院 圆書館电子资源查询系统                            |
|------|-----------------------------------------------|
| 272  |                                               |
| 賣利   | <u>操 總號 依据院别 依主題別 依內容別 試用資料庫</u>              |
| 中    |                                               |
| 1255 | X.则(行)#                                       |
|      | 位電子資料庫名稱字首 査約: ABCDEEGHIIKLMNOPORSIUVWXYZ09基他 |
|      | 依 電子資料庫名稱 查約: 查讷                              |
|      | 鄧頁顯示筆數: 10 ≥                                  |
|      | · ·                                           |

Тор

#### 依學院別---全校、醫學、護理學、教育學、商學、管理

老師及同學可依自己所屬系別,用瀏覽方式找到適合的資料庫。

| G                  | • 🕤 • 💌                        | 2 🏠 🔎                 | 👷 🥸 🚱 🔝 - 🌄 🛛                                                                                                    | ۵ 🔏 🦕        | 😳 🥥 😳           | 🥂 - 8 ×                    |
|--------------------|--------------------------------|-----------------------|----------------------------------------------------------------------------------------------------|--------------|-----------------|----------------------------|
| 慈濟技術學院 国言馆电子资际查询系统 |                                |                       |                                                                                                    |              |                 |                            |
| 877                | 2118223                        | 期刊资料 電子               | <b>發変調 資料準説明會報名 授尊</b> 不限                                                                                           | 2 名稱         |                 | 查詢                         |
| 賣                  | 目庫總費                           | <u> 依學院別</u>          | 依主题别 依内容别 就                                                                                                    | 用資料黨         |                 |                            |
| 1005               | elestrone a                    | 全校                    | 電子資料庫查詢 一 查询結果列                                                                                                    | antanan<br>≹ |                 |                            |
| 目前                 | 共有 25 筆資料                      | 智学<br>接理學 3           | 周(毎頁 10 💌 筆)                                                                                                    | 下一頁          | 最後一頁            | 到 p                        |
|                    |                                | 教育學                   |                                                                                                    |              |                 |                            |
|                    |                                | 商學,管理                 |                                                                                                    |              | <u>&lt; 510</u> | 回查詞畫面                      |
| 状態                 | 資料庫名積                          |                       | 資料庫瓶述                                                                                                    | 代理伺服器設定      | 速線範圍            | 全文格式/<br>軟體需求              |
|                    | <u>CEPS中文電</u>                 | 子朝刊服務                 | 華文地區各類指標學術期刊,包括人<br>文、社會、自然、應用科學、醫學與<br>生命科學。期刊收錄種數超過400種<br>繁體中文期刊,包含中國大陸學術期<br>刊合計超過1,000種期刊,超過7萬<br>診輪提供電子全文下載服務 | 不履           | 隈本校校内使<br>用     | Acrobat<br>Reader <u>T</u> |
| •                  | Eacyclopedia                   | Americana             | 大美百科全書                                                                                                    | 不限           | 不限              |                            |
| •                  | Grolier Multis<br>Encyclopedia | nedia                 | 葛羅里學術百科全書                                                                                                    | 不限           | 不限              |                            |
| •                  | PODD-ProQue<br>Dissertations   | est Digital<br>乾加總額士論 | 可以臺尋1861年起之美加地區170<br>萬篇博碩士論文講要,且可免養演覽                                                                              | 不限           | 不限              |                            |

例題:小美是護理系的學生,有一天老師指定班級每個人,要交一篇由護理系相關資料庫中查詢 到的西文期刊論文報告,主題自定,請問小美該如何著手?

步驟:1.首先,利用圖書館的電子資源查詢系統。

2.老師規定資料要從資料庫中獲得,因此點選"電子資料庫查詢"。

3.要選擇與護理相關的資料庫,可從"依學院別"最快獲得。

| G                                     | • 🕗 - 💌 [         | 🖹 🏠 🔎      | 👷 😵 🥝 🙈 🗟 · 📴                                                                                                    | 🥌 🙆 🧉                                    | 😳 🧼 😳       | 🥂 - Ə X                                                                                                    |  |  |
|---------------------------------------|-------------------|------------|----------------------------------------------------------------------------------------------------|------------------------------------------|-------------|----------------------------------------------------------------------------------------------------|--|--|
|                                       |                   |            |                                                                                                    |                                          |             |                                                                                                    |  |  |
|                                       | 续临升               | 4.住于国际     | 2 AMAG                                                                                                    | the same data                            |             | and the second second second second second second second second second second second second second second second |  |  |
| ····································· |                   |            |                                                                                                    |                                          |             |                                                                                                    |  |  |
|                                       | and second as the | Trimin The |                                                                                                    |                                          |             | 100.000                                                                                                    |  |  |
|                                       |                   |            |                                                                                                    | 二 名稱                                     |             | 360.078                                                                                                    |  |  |
| 201                                   |                   | 80.9498.71 | <u> </u>                                                                                                    |                                          | STALK Y S   |                                                                                                    |  |  |
| STRUMP                                |                   | 全校         | 電子資料庫查詢 一 查詢結果列                                                                                                    | an an an an an an an an an an an an an a |             | 20 <b>0</b> 0000000000000000000000000000000000                                                                   |  |  |
| 目前;                                   | 共有 14 : 資料        | 建理學        | 頁(每頁10 💌 筆)                                                                                                    | 下一頁                                      | 最後一頁        | 到一页                                                                                                    |  |  |
| ۲                                     |                   | NUMBER OF  |                                                                                                    |                                          |             |                                                                                                    |  |  |
|                                       |                   | 商學.管理      |                                                                                                    |                                          |             | 回查協會面                                                                                                    |  |  |
| 狀態                                    | 資料庫名稱             |            | 資料庫概述                                                                                                    | 代理伺服器<br>設定                              | 連線範圍        | 全文格式/<br>軟體開求                                                                                                    |  |  |
|                                       | <u>CEPS中文電子</u>   | 期刊服務       | 華文地區各類指標學術期刊,包括人<br>文、社會、自然、應用科學、醫學與<br>生命科學。期刊收錄種數超過 400種<br>繁體中文期刊,包含中國大陸學術期<br>刊合計超過 1,000 種期刊,超過 7 萬<br>餘輪提供電子全交下載服務         | 不限                                       | 限本校校內使<br>用 | Acrobat<br>Reader <u>F</u>                                                                                       |  |  |
|                                       | CINAHL 護理?        | 文獻資料庫      | CINAHL,是護理、同業醫護專業人<br>士、學生、數盲人士及研究人員的權<br>威性資訊來源。此資料庫從護理及<br>同業醫護領域中,選出1,835種期<br>刊,為其編列索引。此資料庫收錄<br>自1982年以來,逾1,000,000筆紀<br>絕。 | 不限                                       | 限本校校內使<br>用 |                                                                                                    |  |  |

4. Medline 醫學文獻資料庫、Medline PubMed、CINAHL 護理文獻資料庫、ProQuest 系統資料庫,這幾個資料庫是老師與同學最常用。

5.假設選定"CINAHL 護理文獻資料庫",點選連結

| Θ | • 🕞 · 🖹 😫 🏠 🔎                                                 | 👷 🧐 🚱 🙈 😓 🐷 - 🥃                                                                                                    | 🧉 🝈 🤪                     | 🔮 🥥 🔮       | 🥂 - Ə                      |
|---|---------------------------------------------------------------|----------------------------------------------------------------------------------------------------|---------------------------|-------------|----------------------------|
|   | <u>⊂EPS中文電子期刊服務</u><br>點選連結                                   | 華文地區各類指標學術期刊,包括人<br>文、社會、自然、應用科學、醫學與<br>生命科學。期刊收錄種數超過 400 種<br>繁體中文期刊,包含中國大陸學術期<br>刊合計超過 1,000 種期刊,超過 7 萬<br>餘輪提供電子全文下載服務         | 不限                        | 限本校校内使<br>用 | Acrobat<br>Reader <u>F</u> |
|   | <u>CINAHL 護理文獻資料庫</u>                                         | CINAHL, 是護理、同業醫護專業人<br>七、學生、教育人士及研究人員的權<br>就性資訊來源。此資料庫從護理及<br>可業醫護領域中,選出1,835種期<br>利,爲其編列索引。此資料庫收錄<br>自1982年以來,逾1,000,000筆紀<br>係。 | 不限                        | 限本校校內使<br>用 |                            |
| • | HINT醫藥衛生研究資訊網                                                 | 國家衛生研究院為支援全國醫學研究,提供中西文醫藥衛生相關資料<br>庫,共有西文資料庫25種(其中8種為<br>全文),中文五種,自2005年起HINT無<br>法更新資料                                            | 不限                        | 不限          |                            |
| 0 | Medline (PubMed)                                              | 美國國家醫學圖書總公用醫學文獻資<br>料庫                                                                                                    | 講設Proxy<br>(203.64.78.10) | 不限          |                            |
|   | Merck index                                                   | 默克萊理學索引                                                                                                    | 不限                        | 限本校校內使<br>用 |                            |
|   | <u>ProQuest Academic Research</u><br>Library (ARL)學術綜合資料<br>重 | Proquest系統內醫學.護理.需學.人文.<br>社會及自然科學等資料庫綜合查詢,<br>總計收錄3930種期刊之索摘,其中<br>2740種期刊全文                                                     | 不限                        | 限本校校內使<br>用 | Acrobat<br>Reader <u>下</u> |
|   | Profession Distant Issues                                     | 內容:提供 265種生物學方面期刊論                                                                                                    | 738                       | 限本校校內使      |                            |

#### 6.會出現一個確認連線身份的視窗。(請詳填以利將來圖書館採購資料庫為統計依據之一)

|          | 確認連線身份          |  |  |  |  |  |  |
|----------|-----------------|--|--|--|--|--|--|
| 請選擇您的身份: |                 |  |  |  |  |  |  |
| 單位       | 問題辞書▼「請選擇▼」請選擇▼ |  |  |  |  |  |  |
| 身份       | 請選擇 ▼           |  |  |  |  |  |  |
|          | 確定              |  |  |  |  |  |  |

7.最後一個步驟,就是到了小美要使用的資料庫。

| 1 |   |  |
|---|---|--|
|   |   |  |
|   |   |  |
|   |   |  |
|   |   |  |
|   |   |  |
|   |   |  |
|   |   |  |
|   |   |  |
|   |   |  |
|   |   |  |
|   |   |  |
|   |   |  |
|   |   |  |
|   |   |  |
|   | 1 |  |
|   |   |  |
|   | 1 |  |
|   | 1 |  |
|   |   |  |
|   |   |  |
|   |   |  |
|   |   |  |
|   |   |  |
|   |   |  |
|   |   |  |
|   |   |  |
|   |   |  |
|   |   |  |
|   |   |  |
|   |   |  |
|   |   |  |
|   |   |  |
|   |   |  |
|   | 1 |  |
|   | 1 |  |
|   | 1 |  |
|   |   |  |
|   |   |  |
|   |   |  |
|   |   |  |
|   |   |  |
|   |   |  |
|   |   |  |
|   | 1 |  |
|   | 1 |  |
|   | 1 |  |
|   | 1 |  |
|   | 1 |  |
|   | 1 |  |
|   | 1 |  |
|   | 1 |  |

| 🔇 • 🕑 • 🖹 😫 🏠                 | 🔎 🛠 🌒 🚱 🍰 📓 🔜                                               | 📮 🔏 🚳 🔮 🥥 🙄 🦓 - * ×                                                                        |
|-------------------------------|-------------------------------------------------------------|--------------------------------------------------------------------------------------------|
| Research<br>Dotoboses         | 本校末 温陽被末 奥博克利品<br>(教学) 出版法 CTAAN 新聞                         | <u>新始末</u> (回 <u>後載資料末(最好設定)線上求助</u><br>進済大学園書館<br>Tax Git University Librory<br>(本注) 3月発名 |
| 資料庫: CINAHL<br>波利県政府          | □ 建康主题物語                                                    |                                                                                            |
| 尋找:<br> and ▼                 | お      新設欄位     お      新設欄位     お      新設欄位     か      新設欄位 | <ul> <li>- 換索 清除</li> <li>▼</li> </ul>                                                     |
| <u>检索能</u> 达<br>特定搜尋 检索需定/AMM | (1) 和政府 (1)                                                 | 資料夹是堂的。                                                                                    |
| 缩小檢索範囲:                       |                                                             | <b>股定詞 課 指於</b>                                                                            |
| 撞结的全文                         | . 🗆                                                         |                                                                                            |
| 有參考資料                         |                                                             |                                                                                            |
| 有搐要                           |                                                             |                                                                                            |
| 出版年                           | 年: 至年:                                                      |                                                                                            |
| 出版日期                          | 月 年: 至 月 •                                                  | 年:                                                                                         |
| 作者                            |                                                             |                                                                                            |

p.s.資料庫的使用為另一個範疇,如不會使用請注意圖書館開設的資料庫教學課程,或洽 館員詢問。

#### Тор

依主題別---綜合類、人文藝術類、商業經濟類、社會科學類、教育類、生物醫學類、工程科技 類、一般科學類、公共事務及法律類、圖書館類

在電子資料庫查詢"依主題別"的下拉式選單中,如下圖,讀者可以依各個主題點選,選擇適合的 電子資料庫使用。

| 資料庫總號       依生観別       依六容別       試用資料庫         旅合類       正立          人文藝術類       「「」」」       「「」」」         「「「」」」       「「」」」       「「」」」         「「」」」       「「」」」       「」」」         「「」」」       「」」」       「」」」         「「」」」       「」」」       「」」」         「「」」」       「」」」       「」」」         「」」」       「」」」       「」」」         「」」」       「」」」       「」」」         「」」」       「」」」       「」」」         「」」」       「」」」       「」」」         「」」」       「」」」       「」」」         「」」」       「」」」       「」」」         「」」」       「」」」       「」」」         「」」」       「」」」       「」」」         「」」」       「」」」       「」」」         「」」」       「」」」       「」」」         「」」」       「」」」       「」」」         「」」       「」」」       「」」」         「」」       「」」」       「」」」         「」」」       「」」」       「」」」         「」」       「」」」       「」」」         「」」       「」」」       「」」」         「」」       「」」」       「」」」         「」」 <t< th=""><th><ul> <li>○·○·≥ ○</li> <li>●</li> <li>●</li> <li></li></ul></th><th>2 📽 🛛 🙈 😓<br/>圓 書 館<br/>調 資料庫設明會報名</th><th>■·<b>···</b>● ● 函 ● ● ● ● ● ● ● ● ● ● ● ● ● ● ● ● ●</th><th>え<br/>え<br/>査約</th></t<> | <ul> <li>○·○·≥ ○</li> <li>●</li> <li>●</li> <li></li></ul> | 2 📽 🛛 🙈 😓<br>圓 書 館<br>調 資料庫設明會報名                                                                                                    | ■· <b>···</b> ● ● 函 ● ● ● ● ● ● ● ● ● ● ● ● ● ● ● ● ● | え<br>え<br>査約 |
|----------------------------------------------------------------------------------------------------|----------------------------------------------------------------------------------------------------|----------------------------------------------------------------------------------------------------|-------------------------------------------------------|--------------|
|                                                                                                    | <u>資料準税額</u><br>依電子資料庫名稱字首::海<br>依電子資料庫名稱 查時:<br>超頁酸示筆數: □ ▼                                                                                                    | <ul> <li>(次王總別) (次四)</li> <li>(次王總別) (次四)</li> <li>(次王總別) (次四)</li> <li>(次王總)</li> <li>(次王總)</li> <li>(次三次三)</li> <li>(次三次三)</li> <li>(次三)</li> <li>(公三)</li> <li>(公三)</li> <li>(公三)<!--</th--><th></th><th><u>**</u></th></li></ul> |                                                       | <u>**</u>    |

假設查"放射治療"相關主題的期刊論文,就請選擇"生物醫學類",在進入所屬相關電子資料庫查 詢,請勿直接在如下圖打叉的地方輸入查詢。

| G        | • 🕥 - 🖹 🖻 🏠 🔎                                             | े 👷 🧐 🚱 🏂 🛙                                                                                                    | w - 🔜 (                                       | S 🕺                | 🔮 🥥 🔮                             | ar - 8                      | × |
|----------|-----------------------------------------------------------|----------------------------------------------------------------------------------------------------|-----------------------------------------------|--------------------|-----------------------------------|-----------------------------|---|
| <b>1</b> | 慈濟技術學 <br>#### <b>#</b><br>#### <b>#</b><br>#### <b>#</b> |                                                                                                    | 233<br>• TQ                                   | ?源本(<br>           | 16. 3.GR.                         | <b>立</b> 時                  |   |
| 副        | 共有 15 筆資料・頁数:1/2<br>資料庫名稱                                 | 人文藝術類<br>2 頁(個 雨彙 <sup>10</sup> ) [<br>社會科學類<br>動音類<br>責<br>生物醫學類<br>責                                                                                   | 《時結果》的                                        | 下一頁<br>代理伺服器<br>時空 | 最後一頁<br><u>&lt;&lt;</u> 返<br>連線範圍 | 到<br>回査施設面<br>全文格式/<br>計構要す |   |
| 100      | CEPS中文電子期刊服務                                              | <ul> <li>華一般科學類</li> <li>一般科學類</li> <li>八</li> <li>公共事務及法律類</li> <li>4</li> <li>四書證類</li> <li>六</li> <li>刊合計超過1,000種期刊,</li> <li>該輪提供電子全文下軟服務</li> </ul> | ・包括人<br>、醫學與<br>通400種<br>透學術期<br>超過7萬         | 不限                 | 限本校校內使<br>用                       | Acrobat<br>Reader T         |   |
|          | CINAHL 護理文獻資料庫                                            | CINAHL,是腰理、同葉醫師<br>士、學生、軟育人士及研究<br>既性資訊來源。此資料庫等<br>同葉醫護領域中,選出1,83<br>刊,爲其編列索引。此資料<br>自1982年以來,逾1,000,00<br>錄。                                            | 聴專業人<br>2人員的權<br>2週理及<br>35種期<br>4庫收錄<br>00筆紀 | 不限                 | 限本校校內使<br>用                       |                             | * |
| -        | -                                                         | -                                                                                                    |                                               |                    |                                   | Тор                         |   |

依內容別---文獻引用、期刊排名、會議/研討會、聯合目錄、博碩士論文、報紙、目次、 百科/年鑑、專利/標準、法規、名錄/傳記、字典、研究報告、統計、網站資源

依電子資料庫的資料類型來區別,假設要找報紙的資料,就可以選擇"依內容別--報紙"的報紙資料庫。

| 🔾 (ð • 🕞 • 🗟 • 🕗 🗩                    | 📩 🏵 🧐 🔗              | • 🌭 🖻 • 📘    |    | o 🖞 🗧    | 🔮 🥥 😌  | 🥂 - 8 × |
|---------------------------------------|----------------------|--------------|----|----------|--------|---------|
| 慈濟技術學院                                | 2 DI                 | 館电子          | ž  | 「廊壶      | 詢系統    |         |
| 电子发料度量的 电子联刊量的 电子                     | 書畫詞 資料庫説明            | 33048        | Ţ  | ■ 名稱     |        | 查詢      |
| <u>資料庫總覽</u> 位攀院別                     | <u>依主題別</u>          | <u> 依內容別</u> | ×. | 用資料庫     |        |         |
| MONEST MONEST MO                      | 1262 1.32            | 文獻引用         |    | 1000 65  | 152.52 | 117     |
|                                       | 電子資料庫                | 期刊排名         |    | 费        |        |         |
| 目前共有 <mark>1</mark> 筆資料,頁數:1/1頁       | (毎頁 10 💌 筆)          | 會議/研討會       |    |          |        |         |
|                                       |                      | 聯合目錄         | ┢  |          |        |         |
|                                       |                      |              |    |          |        | 回查這一面   |
| 狀<br>資料庫名稱                            | 資料庫瓶述                | 報紙           |    | 代理何服器    | 連線範圍   | 全文格式/   |
| B                                     |                      | 目次           |    | RCE      |        | 教育研究    |
| ● 臺灣人物防資料庫                            | 資料庫的蒐羅範疇<br>物爲主      | 百科/年鑑        | ŀ  | 不限       | 不限     |         |
|                                       |                      | 專利/標準        | L  |          |        |         |
| _                                     | 次規                   |              |    | <<       | 回省這是面  |         |
| *                                     | -52#\$V/###C         | ŀ            |    |          |        |         |
| 目前共有1筆資料,頁數:1/1頁                      | 石沙螺生                 |              |    |          |        |         |
| ertern (23                            | 統計                   |              |    |          |        |         |
| Wollcett 注意                           | 網站資源                 |              |    |          |        |         |
|                                       | 電子書                  |              |    |          |        |         |
| <u></u>                               | 面 茂 新 学 院 <b>=</b> 1 |              |    | 官理 五 絃 🖬 |        |         |
| · · · · · · · · · · · · · · · · · · · |                      |              |    |          |        |         |

Top

電子期刊查詢

電子期刊總覽 | 依相關主題別 | 試用電子期刊

Тор

http://www.tccn.edu.tw/lib/subject/march2006/mar2006\_next03.htm 第9頁/共11 2006/9/7 上午 10:33:59

#### 電子書查詢

電子書總覽 | 試用電子書

#### Тор

#### 資料庫說明會報名

圖書館所開設的資料庫課程,本校師生都可以透過這個系統,做線上報名的手續。

在報名欄下按"報名"按鈕,會出現請輸入欲報名的資料,詳填資料報名成功後,如無異動,請於 課程開課時間,到指定教室上課,如報名額滿就會出現如下圖"<mark>額滿</mark>"的顯示。

| 慈濟技術                 | 學院 圆                                                       | 書館电       | 子资源查询                                                                                | 系統                                     |                    |
|----------------------|------------------------------------------------------------|-----------|--------------------------------------------------------------------------------------|----------------------------------------|--------------------|
| 子资料推查到 電子期刊查到        | 電子書遊調 資料集                                                  | 說明會輕名 投资  | 不限 👤 名稱                                                                              | 1.1.1.1.1.1.1.1.1.1.1.1.1.1.1.1.1.1.1. | 查詢                 |
|                      | 資料庫話                                                       | 調會報名 — 近期 | 課程一覧                                                                                 |                                        | 1924-768) (del/20) |
| 姓名: 學號 / 身份證字號:      |                                                            |           |                                                                                      |                                        | 徽为                 |
| 2                    |                                                            |           |                                                                                      |                                        |                    |
| 前共有   筆資料・頁類         | 数:1/1頁(毎頁 10 💌                                             | · 筆)      |                                                                                      |                                        |                    |
| 活動名稱                 | 活動時間 / 地點                                                  | 主講者       | 活動介紹                                                                                 | 適用對象                                   | 報名                 |
| nager,MD 醫學影像資<br>科庫 | 2006-03-15(星期三)<br>14時 30 分~15時 30<br>分<br>圖書讀210資訊較學<br>室 | 晉書讀 翁銘現   | Images.MD 醫學影像資<br>料庫收錄各種繼譜:如解<br>剖.生理,各科疾病及醫<br>學影像。適合對解剖.放<br>射及疾病等醫像有興趣<br>或需求的師生 | 全校師生                                   | 識病                 |
|                      |                                                            |           |                                                                                      |                                        |                    |
|                      |                                                            |           |                                                                                      |                                        |                    |

Тор

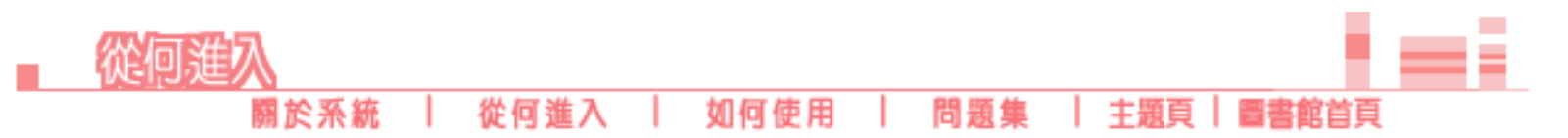

圖書館新推出的電子資源查詢系統,讓讀者更容易找到主題相關的電子資料庫、電子期刊及電子 書,以前可能不清楚什麼資料所適合的資源在哪裡,現在有了這個整合系統,通通告訴您。這樣好 用的系統,可以從以下網頁連結使用。

#### 慈濟技術學院圖書館首頁

#### 1.圖書館首頁 電子資源(點選)

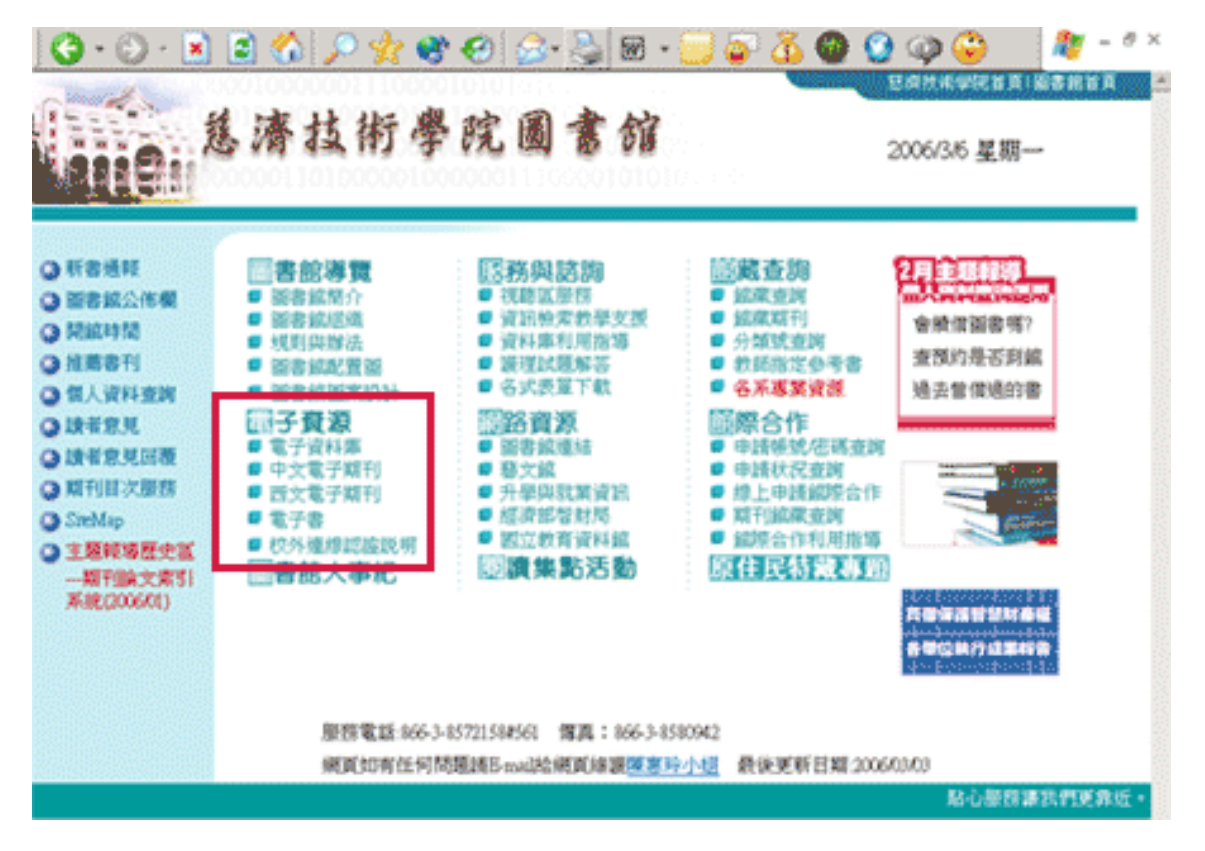

#### 2.圖書館電子資源查詢系統首頁

http://www.tccn.edu.tw/lib/subject/march2006/mar2006\_next02.htm 第1頁/共32006/9/7 上午10:34:03

2006年3月主題報導---圖書館電子資源查詢系統介紹

| 慈濟技術學習                                      | ک<br>۱۵               | 自命电      | 子资源查益             | 永統                |
|---------------------------------------------|-----------------------|----------|-------------------|-------------------|
| <b>电子资料度变许</b> 电子期刊变换 電子                    | 書臺灣 資料庫談              | 明會報名 拔尋  | 不限 💽 名稱           | 查詢                |
| <u>資料庫總覽</u> 位學院別                           | 依主题别                  | 依內容別     | 試用資料庫             |                   |
|                                             | 12000                 |          | 4.7 5 5 4 9 3     |                   |
| 依電子資料庫名稱字首 3<br>依電子資料庫名稱 查询<br>每頁顯示筆數: 10 I | EM: <u>ABCDE</u><br>: | EGHIIKLM | NOPQRSIUVWX<br>查购 | Y Z <u>0-9 其他</u> |
| . I I I I I I I I I I I I I I I I I I I     |                       |          |                   |                   |

Тор

### 慈濟技術學院圖書館內頁

|                                                           | ) 🏠 🔎 🤸 🏵 😥 🖾 - 🔜 🥁 🖉 - 🤉 🕹 🖬 - 🔜 🕹 🖓 😳 🦃 🍪 🦓 🤤                                                                                                    |  |
|-----------------------------------------------------------|----------------------------------------------------------------------------------------------------|--|
|                                                           | 館 導 覧                                                                                                    |  |
| ● 服客或精介<br>● 服客或組織<br>● 規則與辦法                             | 圖書館顏介                                                                                                    |  |
| <ul> <li>光課資料</li> <li>國書編編案段計</li> <li>國書編起置圖</li> </ul> | 間21<br>新建圖書越於民國87年2月正式歐用,全藏設備完善,盧萊豐富。總面積2,768年,樓層為地下一<br>層、地上五層,內部設有藝術區、電腦區、資訊教學室、教師研究室、團體討論室、視聽室等。<br>所有圖書及各種資料預開取開菜式,全誼並提供中央空調服務,振光良好,光線充足,窗外即是<br>攀峰的中央山縣,具有極佳的視野空間。<br>現有國際座位350席,公共視聽區設有座位50席,團體視聽教室設有座位15席,檢索及電腸區設有<br>座位50席。            |  |
|                                                           | ■ 館蔵資源<br>1.本館館業量至民間九十五年十二月止,共計如下表:                                                                                                    |  |
|                                                           | 國書         錄影帶         錄音帶         光課         公理日         磁井         模訂期刊         域信片         期刊         總計           185698         7809         4548         7484         20         9         5176         1251         1111         213106 |  |
| 4                                                         | 1.本鏡鏡葉以慈濟文庫與原住民出版品為錦葉發展特色。                                                                                                    |  |

圖書館電子資源查詢系統網址

http://203.64.34.8/leris/user/edj/edb\_search.php

Тор

## 關於系統

| 關於系統 | 從何進入 | 如何使用 | 問題集 | 主題頁 | 圖書館首頁

新學期的開始,圖書館新購電子資源整合系統,提供全校師生一個更完善更人性化的服務, 它就像圖書館館藏查詢一樣簡單,您會查館藏就一定沒問題。

系統名稱:電子資源管理系統(LERIS)

系統網址: http://203.64.34.8/leris/user/edj/edb\_search.php

出版公司: 漢珍資訊系統股份有限公司

#### 系統特色:

1. 整合圖書館電子資源包括線上電子資料庫、電子期刊、電子書。

2. 電子資料庫可依學院、主題、內容別瀏覽清單。

3. 電子期刊可依相關主題瀏覽。

4. 提供線上報名資料庫說明會。

#### 系統主要架構圖

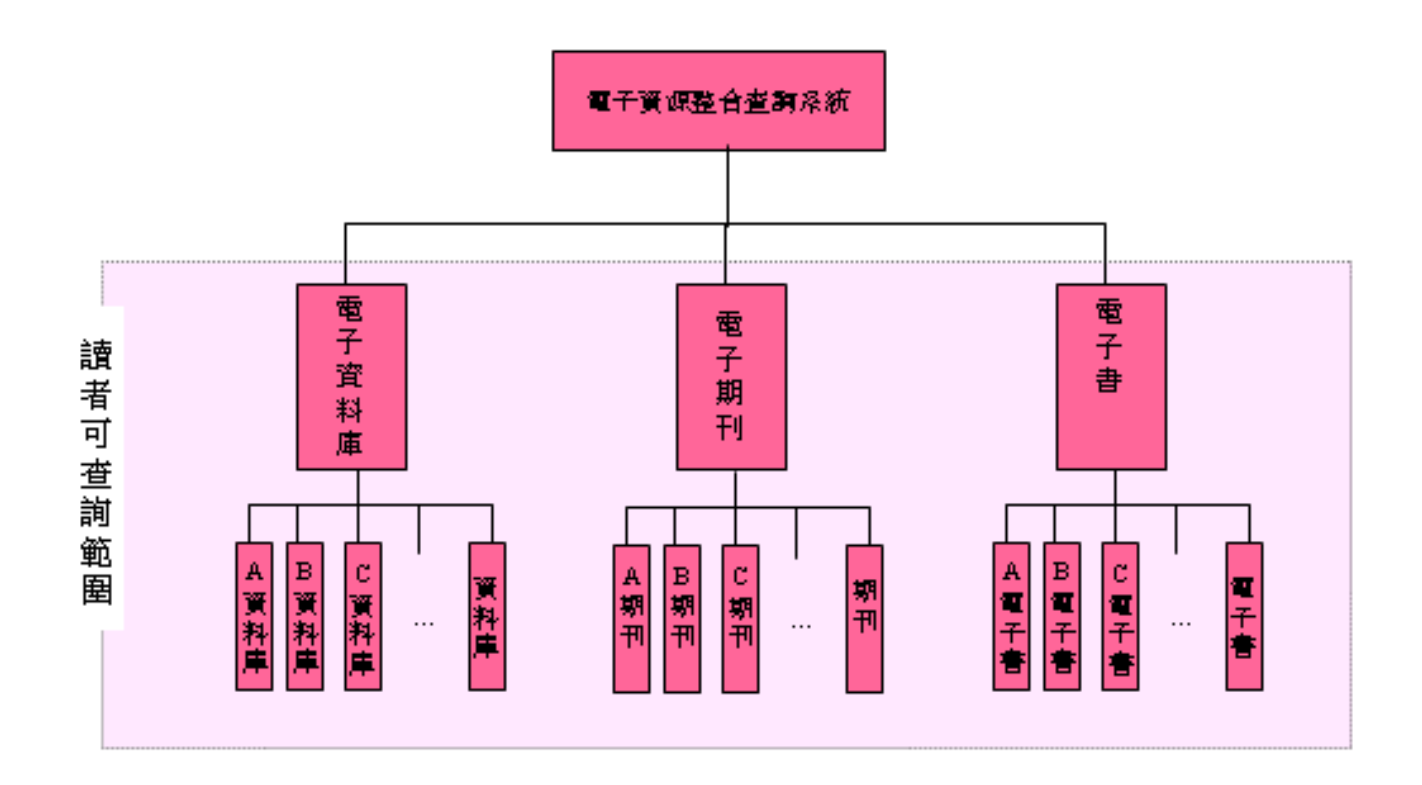

電子資源查詢系統,提供查詢圖書館所收錄的電子資料庫、電子期刊、電子書,如同圖書館 館藏查詢提供查詢館藏一樣,但僅限於查到書或視聽資料的題名這各層次,如要再深入到資 料內容,讀者需各別進入資料庫、電子期刊或電子書,同時對各電子資源有所了解查詢方 式。不過,從另一方面來說,如果已確定要找的電子資源,可直接輸入名稱,很快就可以判 定圖書館是否有收錄該筆電子館藏。